## ClassIn X Cam37 快速使用指南

## 1. 如何连线

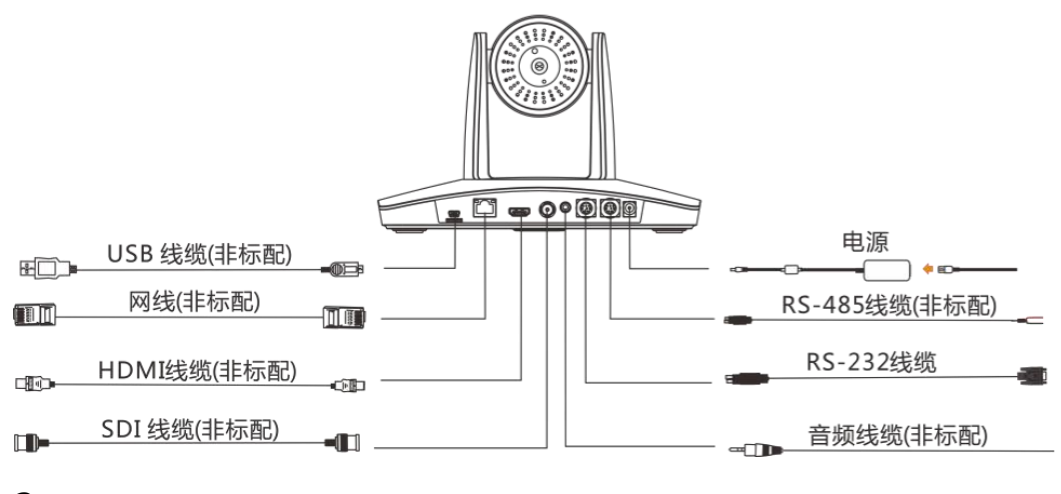

- 2.
- 2.1 使用包装内的 USB 2.0 A-mini-usb 线缆连接 PC 的 USB-A 口和摄像机所带的 mini-usb;
- 2.2 使用教室内预留的 sdi 线缆,一端连接摄像机的 sdi 输出一端连接 sdi 采集卡(计 算机端);
- 2.3 使用网线一端连接摄像机,另一端连接到专用交换机上;
- 2.4 将包装内提供的电源适配器 dc 端插入摄像机, ac 端插入 220V 交流电源。
- 3. 检查视频信号是否进入计算机;
- 4. 打开 ClassIn 软件摄像头选择 usc3.0 video capture 采集卡即可;
- 5. 遥控器的使用

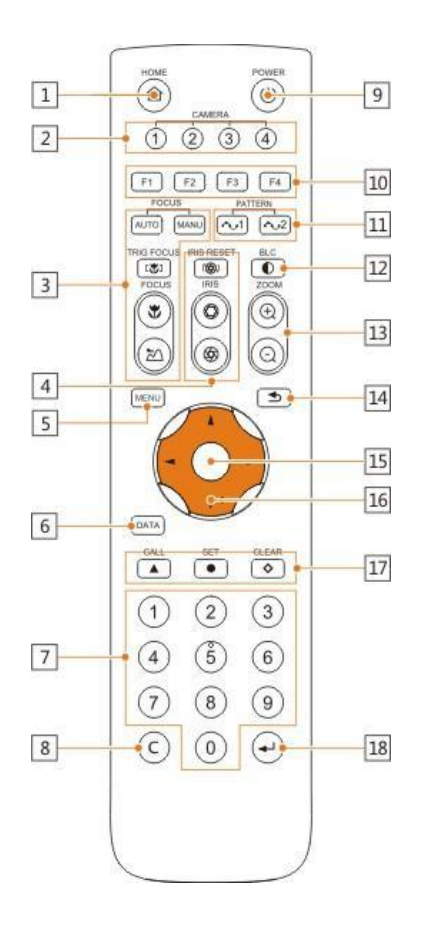

- 5.1 预置点操作按键
  - 5.1.1 "▲-CALL(调用)"按键,操作方法:先通过数字按键输入需要调用预置点 的预置点号,再按按键"调用"即可。
  - 5.1.2 "●-SET(设置)"按键,操作方法:可先通过方向按键调节水平/垂直角度, 缩放按键调节目标大小,聚焦等设置当前预置点的各参数值。然后通过数字 按键输入预置点号,再按按键"设置"即可。
  - 5.1.3 "◇-CLEAR(清除)" 按键,操作方法:先通过数字按键输入需要清除预置 点的预置点号,按按键"清除"即可。
- 5.2 注意若设置了 0 号预置点,通电后,摄像机云台水平、垂直角度执行 0 号预置点
  的设置。若未设置 0 号预置点,摄像机将回到 HOME 位,即水平、垂直角度为
  零,变倍为 1。

## 6. 常见问题处理

- 6.1 显示器显示无图像
  - 6.1.1 检查摄像机电源是否接好, 电压是否正常, 电源指示灯是否发亮。闭合电源

开关摄像机是否能正常自检。检查主机的线缆是否连接正确。

- 6.2 图像时有时无
  - 6.2.1 检查视频平台、电视机的线缆是否连接正确。
  - 6.2.2 摄像机镜头最大倍数时,图像有抖动
  - 6.2.3 检查摄像机安装位置是否牢靠。
  - 6.2.4 检查摄像机旁是否有震动的机械或物体。
- 6.3 遥控器不能控制
  - 6.3.1 检查并更换新的遥控器电池。检查摄像机是否处于正常工作模式。检查遥控

器的地址键是否和摄像机匹配。